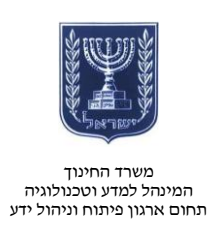

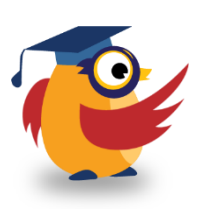

## מאי 2014, אייר תשע״ד

# ארגז כלים: ICT מסמך מספר 69 - עיצוב בתים בתלת ממד

Sweet Home היא תוכנה המאפשרת למשתמשים ליצור מבנים בתלת ממד, לעצב את המראה שלהם ואפילו להוסיף ריהוט ואביזרים.

התוכנה מתאימה במיוחד לתלמידי מגמות עיצוב ואדריכלות.

בקשו מתלמידיכם לעשות שימוש בתוכנה כדי ״להביא לחיים״ את היצירות שסרטטו.

<u>https://www.youtube.com/watch?v=hraL1uNS-Gw&feature=youtu.be</u> קישור לסרטון בנושא:

## הורדת התוכנה

- היכנסו לאתר
   <u>sweethome3d.com</u>
  - Download לחצו על

| ocumentation                                                               |                                                                                                    |                                                                                                    | (10) (10) (20) (20) (10) (20) (20) (20) (20) (20) (20) (20) (2 |
|----------------------------------------------------------------------------|----------------------------------------------------------------------------------------------------|----------------------------------------------------------------------------------------------------|----------------------------------------------------------------|
| rs guide                                                                   |                                                                                                    | Sweet Home 3D Online                                                                                                    |                                                                |
| foper's guides<br>ry                                                       |                                                                                                    | Sweet Home 3D Online lets you draw the plan of your home, arrange familtare on it and view th                                                                                        | he result in a 3D view.                                        |
| Support                                                                    |                                                                                                    | If you want to save your documents, <u>register</u> first to Sweet Home 3D services for free<br>Please accept the displayed digital signature to run the Sweet Home 3D Galine applic | and login.<br>Iat shown below.                                 |
| odeh<br>zes                                                                | 山口が ちかぶる目を 本 医の                                                                                                    | R 4 4 4 € 10                                                                                                    |                                                                |
| m<br>sta hug<br>une requests<br>te<br>About<br>A notice<br>a notice<br>s s | A constraints of the second second se |                                                                                                    |                                                                |
|                                                                            |                                                                                                    | Sweet Home 3D Deline may be nun under Windown, Hac DS X 10.4 to 10.9 and Li<br>and requires JavaScript and Jaza 3 or superior (Java SE 6 update 10 or superior pre                   | linux,<br>eferred).                                            |

- לחצו על באורדת
   הקובץ.
  - הפעילו את קובץ ההתקנה.

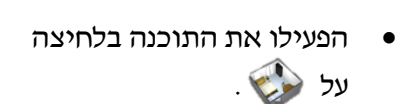

| Sweet I                                    | iome 30°                                                          |                                                                                                    | Features                                         | Download                                                     | Online                                                | Gattery                                                  | Blog                                                                |                                                                       | beach .              |
|--------------------------------------------|-------------------------------------------------------------------|----------------------------------------------------------------------------------------------------|--------------------------------------------------|--------------------------------------------------------------|-------------------------------------------------------|----------------------------------------------------------|---------------------------------------------------------------------|-----------------------------------------------------------------------|----------------------|
| Documentation                              |                                                                   |                                                                                                    |                                                  |                                                              |                                                       |                                                          |                                                                     | (an internet and and and and and and and and and                      |                      |
| FAQ<br>User's guide                        |                                                                   |                                                                                                    |                                                  | De                                                           | ownlo                                                 | ad                                                       |                                                                     |                                                                       |                      |
| Developer's guides<br>History<br>Reviews   |                                                                   | Since<br>Depending a                                                                                                    | n Harne 30 o                                     | may run on Wind<br>lava is installed o<br>with <u>Java S</u> | own, illac Of<br>on you system<br><u>Veb Start</u> or | i X 10.4 to 10<br>n or not, you<br>Rs <u>installer</u> . | 9, Linux and Solaris<br>may launch Sweet i                          | Home 3D                                                               |                      |
| 30 models<br>Tentimos                      | Download Sweet Home 3                                             | D installer                                                                                                    |                                                  |                                                              |                                                       |                                                          |                                                                     |                                                                       |                      |
| Translations<br>Forum                      | If you don't want to care about                                   | the Java configuration of your system, click on the                                                                                                    | following I                                      | nk to download a                                             | n all-in ose                                          | Sweet Home                                               | 30 Installer bundled                                                | f with Java If necessary:                                             |                      |
| Report a bug<br>Feature requests<br>Donate |                                                                   |                                                                                                    |                                                  | Down<br>source                                               | load Now                                              | ed for Cyen Sour<br>1 WB)                                | -                                                                   |                                                                       |                      |
| Licerse<br>Legal notice<br>Contact         | Once downloaded, run the Insta<br>refuse it or Install Sweet Home | allation program and follow the Instructions from th<br>3D with Java. Web Start.                                                                             | e installation                                   | wizard. During                                               | the program                                           | installation,                                            | an offer made by Q                                                  | perCandy may propose you to install another software. If              | you're not intereste |
| eTeks                                      | Ensure that the L<br>additional inform                            | atest version of the drivers of your video card is in<br>sation.                                                                                             | stalled, to g                                    | et the best perfo                                            | ormances in                                           | Sweet Home                                               | 30. If you encounter                                                | r some problems at Sweet Home 3D launch, please read t                | he EAQ for           |
|                                            | • Download Sweet Home 3                                           | D with Java Web Start                                                                                                    |                                                  |                                                              |                                                       |                                                          |                                                                     |                                                                       |                      |
|                                            | If Jaxa version 5 or superior is i                                | installed on your system, click on the following link                                                                                                    | to download                                      | I and launch Swe                                             | et Home 3D                                            | version 4.3 (                                            | 19.8 MB):                                                           |                                                                       |                      |
|                                            |                                                                   |                                                                                                    | La                                               | unch Sweet Ho                                                | ome 3D wit                                            | h Java Web                                               | Start                                                               |                                                                       |                      |
|                                            | Under Windows:<br>Under Mac OS X:<br>Under Linux:                 | Clicking on the previous link will automatically up<br>If Sweet Home 3D loading doesn't start once you of<br>Choose to open the dwww.ticmato.jsip_downloader | late the Javi<br>licked on the<br>d file with pr | e version installe<br>previous link, d<br>many program th    | d on your sy<br>louble-click<br>at you'll fine        | stem if requir<br>on the powers<br>d in the arm d        | ed, then will launch<br>innests.jnip downlow<br>irectory of the JRE | i Sweet Home 3D loading.<br>aded file.<br>(Java Runtime Environment). |                      |
|                                            | K, orce started After downloa                                     | , the download of Sweet Home 3D files by Java W<br>ding, please accept the displayed digital signatu                                                         | leb Start is in<br>re to be able                 | terrupted, pleaset h                                         | e wait, dow<br>iome 30.                               | nioad should                                             | continue after a wh                                                 | de.                                                                   |                      |
|                                            | Other downloads                                                   |                                                                                                    |                                                  |                                                              |                                                       |                                                          |                                                                     |                                                                       |                      |
|                                            | Depending on your needs, you n                                    | may also download the following files proposed in t                                                                                                    | he <u>Sweet H</u>                                | me 30 Downloa                                                | d section on                                          | SourceForge.                                             | net:                                                                |                                                                       |                      |

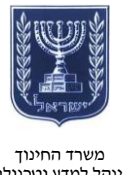

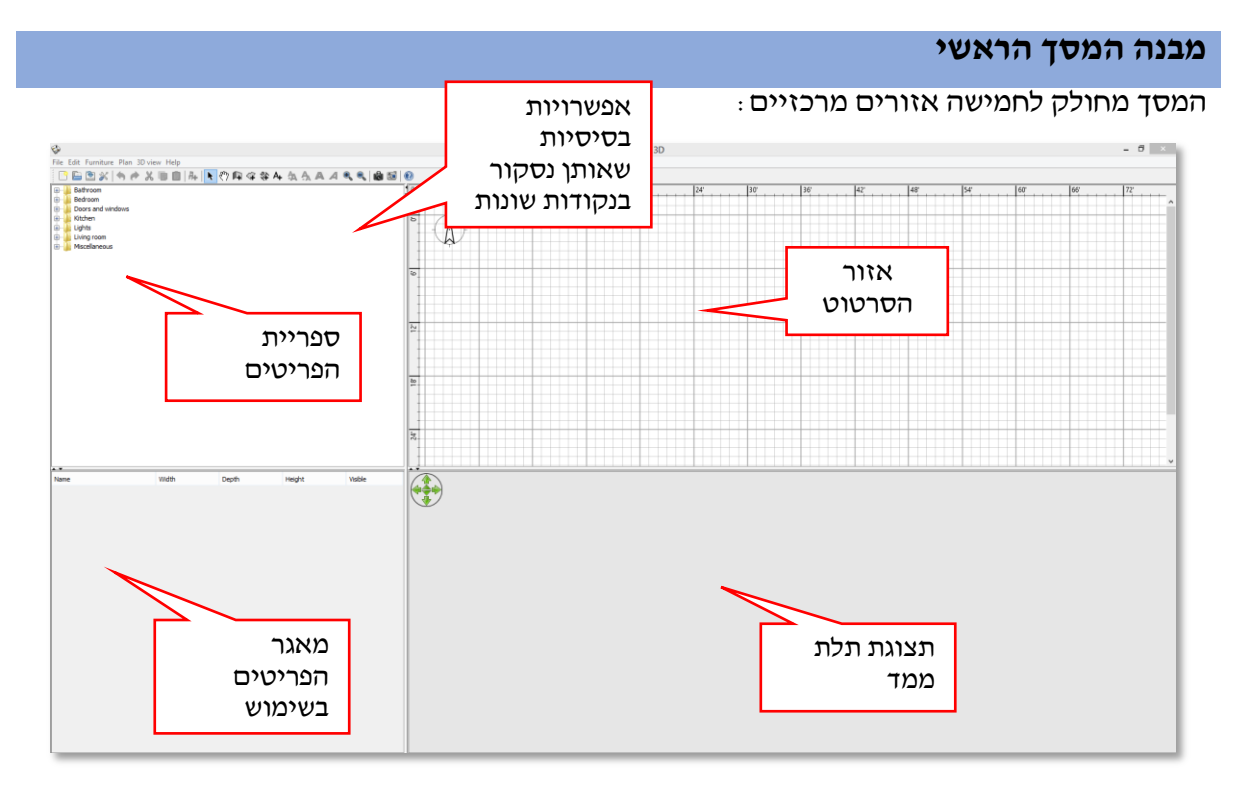

#### אזור הסרטוט

באזור זה תתבצע כל העבודה :

- סרטוט •
- הכנסת פריטים
  - עיצוב פריטים

#### ספריית הפריטים

- בספרייה זו תוכלו למצוא את כל המרכיבים לבניית הבית בתלת ממד ואת כל הריהוט לבית.
- להוספת פריט כל שעליכם לעשות
   זה לגרור את הפריט הנדרש לאזור
   הסרטוט.

| a ( | D                       |        |  |  |  |  |  |
|-----|-------------------------|--------|--|--|--|--|--|
| 0   |                         |        |  |  |  |  |  |
| 21  |                         |        |  |  |  |  |  |
| 18  |                         |        |  |  |  |  |  |
| 2   |                         |        |  |  |  |  |  |
|     | Bathroom                |        |  |  |  |  |  |
|     | Bedroom<br>Doors and wi | indows |  |  |  |  |  |

9 9

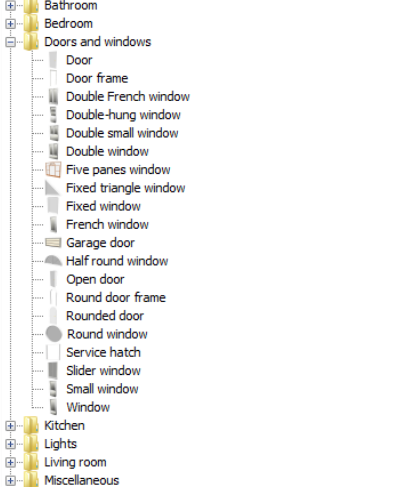

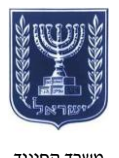

#### מאגר הפריטים בשימוש

מאגר זה מציג את הפריטים שנגררו לאזור הסרטוט ואת הנתונים שלהם :

- גובה
- רוחב
- עומק
- אם ניתן לראות אותם באזור
   הסרטוט ובתצוגת התלת ממד

#### שימו לב!

ניתן למחוק פריטים דרך מאגר הפריטים בשימוש.

#### תצוגת תלת ממד

כל פריט שתוסיפו באזור הסרטוט, יופיע באזור זה בתלת ממד. כך תוכלו לראות את היצירה רוקמת עור וגידים!

| Name              | Width  | Depth | Height  | Visible |
|-------------------|--------|-------|---------|---------|
| Open door         | 3'     | 2'2¾" | 6'10"   | ✓       |
| Five panes window | 6'11%" | 0'4%  | 5'81/2" | ✓       |
| 🧃 Clothes washer  | 1'11½" |       |         | ✓       |
|                   |        |       |         |         |

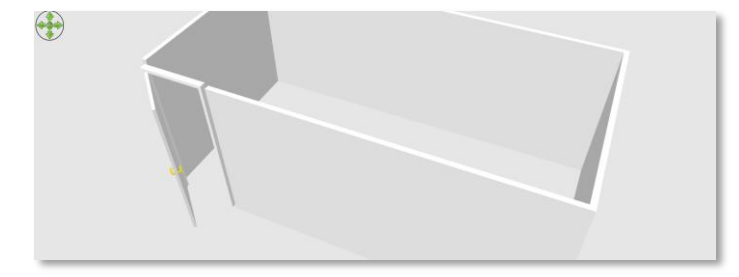

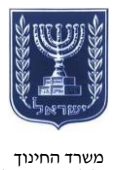

### יצירת מבנה בתלת ממד

ראשית שנו את יחידת המידה לסיימ:

- Preferences לחצו על File
  - בחרו את יחידת המידה סיימ
     Lunit-
    - לחצו על OK.

|                                                   | Preferences ×                          |  |  |  |  |
|---------------------------------------------------|----------------------------------------|--|--|--|--|
| Language:                                         | English 🗸 📴                            |  |  |  |  |
| Unit:                                             | Foot/Inch/Fraction 🗸                   |  |  |  |  |
| Furniture catalog view:                           | Category folders     O Searchable list |  |  |  |  |
| 3D navigation arrows:                             | ✓ Visible                              |  |  |  |  |
| Aerial view centered on selection:                | Enabled                                |  |  |  |  |
| Magnetism:                                        | ✓ Enabled                              |  |  |  |  |
| Rulers:                                           | Visible                                |  |  |  |  |
| Grid:                                             | ✓ Visible                              |  |  |  |  |
| Furniture icons in plan:                          | ○ Catalog icons                        |  |  |  |  |
| Room rendering in plan:                           | ○ Monochrome                           |  |  |  |  |
| New walls pattern in plan:                        |                                        |  |  |  |  |
| New walls thickness:                              | 3 🔹                                    |  |  |  |  |
| New walls height:                                 | 96 🜩                                   |  |  |  |  |
| New levels floor thickness:                       | 4.724 🜩                                |  |  |  |  |
| Check updates at                                  | program launch Check now               |  |  |  |  |
| ✓ Save home data for recovery every: 10 🜩 minutes |                                        |  |  |  |  |
| Res                                               | et the display of tips                 |  |  |  |  |
| 0                                                 | K Cancel                               |  |  |  |  |

- באפשרותכם ליצור מבנה
   באמצעות סרטוט ראשוני
   שהכנתם מראש או ללא סרטוט
   זה.
- להוספת תמונה או סרטוט רקע לחצו על הלחצן הימני של העכבר באזור הסרטוט ובחרו
   Import background image

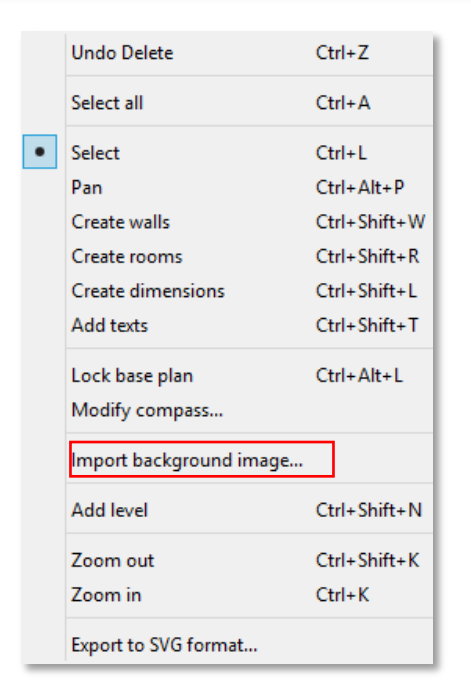

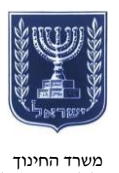

- בחרו את התמונה בלחיצה על
   Coose image
  - לחצו על Continue.

| <b>\$</b> | Background image wizard                                                                                                    |
|-----------|----------------------------------------------------------------------------------------------------|
|           | To choose an image, drag and drop an image in the frame shown below or<br>click on the button <i>Choose image</i> (supported formats: BMP, JPEG, GIF, PNG).<br>Choose image |
|           | < Go back Continue > Cancel                                                                                                    |

גררו את קצוות הפס הכחול והזינו את אורך המקטע בסיימ כדי לאפשר לתוכנה לספק יחסי מידות.

| <b>\$</b> | Background image wizard                                                                                                    | × |
|-----------|----------------------------------------------------------------------------------------------------|---|
|           | Background image wizard Define the scale of the image, by moving the end points of the drawn line in the image below, and entering the length of this line in the real life, at the current unit. You may use the zoom buttons or enlarge the size of this wizard to view the image at a larger size. Length of drawn line (cm): 300 | 6 |
|           | <pre>&lt; Go back Continue &gt; Cancel</pre>                                                                                                    |   |

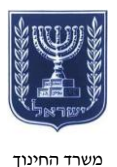

x

- באפשרותכם לשנות את מיקום
   התחלת צירי ה-X וה-Y.
  - לחצו על Finish.

| Define the origin of the image in plan, by dicking at its location in the image below or by changing the values of X and Y.<br>X (cm): 0 + Y (cm): 0 +<br>Y (cm): 0 + Y (cm): 0 +<br>Y (cm): 0 +<br>Y (cm): |
|----------------------------------------------------------------------------------------------------|
| < Go back Finish Cancel                                                                                                    |

Background image wizard

8

במדריך זה נעשה שימוש במספר מוגבל של לחיצים בסרגל הכלים העליון.

קירות

- . 📭 ליצירת קירות לחצו על 📭
- סרטטו את הקירות על תמונת
   הרקע.
- לסיום קיר לחצו לחיצה כפולה על
   לחצן העכבר השמאלי.

## שימו לב!

הקירות יתווספו עצמאית לתצוגת תלת הממד.

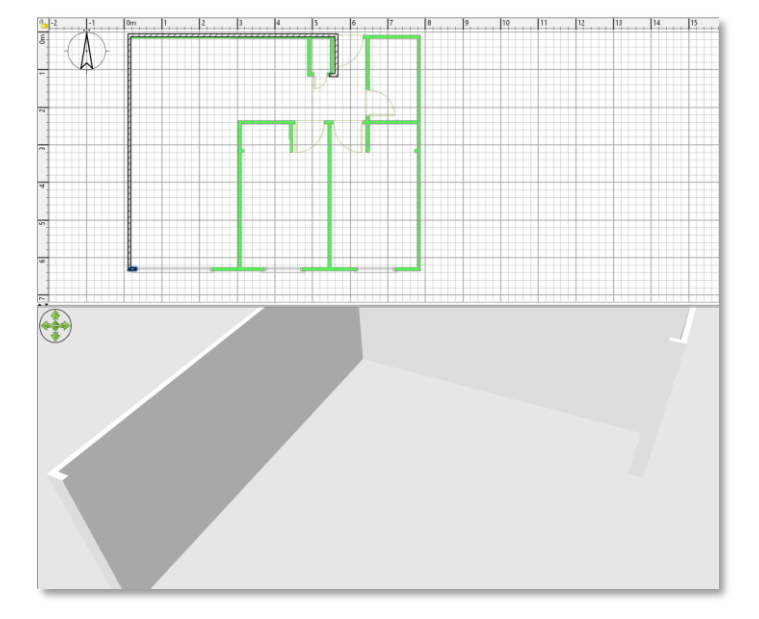

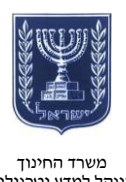

> לעריכת הקירות הדגישו את הקירות, לחצו על הלחצן הימני של העכבר ובחרו Modify walls. כאן תוכלו לשנות את :

- הצבע הפנימי והחיצוני
  - הגובה
  - העובי
  - וכדומה

| Modify                                                                                                    | y walls ×                                                                                                    |
|----------------------------------------------------------------------------------------------------|----------------------------------------------------------------------------------------------------|
| Left side           O Color:           O Texture:                                                                                                    | Right side<br>Color:                                                                                                    |
| Matt O Shiny                                                                                                    | Matt                                                                                                    |
| Pattern and color of the top<br>Pattern in plan:<br>Top color in 3D view:<br>Peters<br>De<br>Height<br>Rectangular wall<br>Height (cm): 243.84<br>Sloping wall<br>Height at start: 243.84<br>Thickness (cm):<br>Start<br>End<br>OK | <pre> ault Color: fault Color: fault Colo</pre> |

## הגדרת חדרים

. 🗘 להגדרת חדרים לחצו על

- סרטטו את החדר על תמונת
   הרקע.
- לסיום, לחצו לחיצה כפולה על
   לחצן העכבר השמאלי.

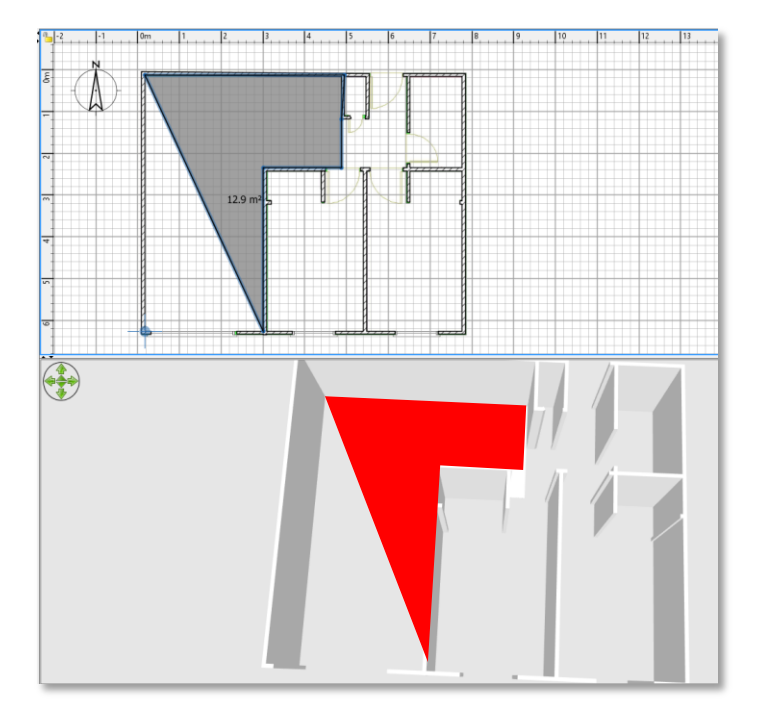

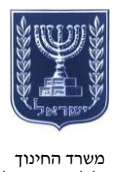

המינהל למדע וטכנולוגיה תחום ארגון פיתוח וניהול ידע

- לחצו על 
   ואז לחיצה כפולה על החדר.
- תנו שם לחדר ושנו את מאפייניו
   לפי הצורך.

| Name and area Name: אמשי אונט און איז איז איז איז איז איז איז איז איז איז |                 |                                     |  |  |  |  |  |
|---------------------------------------------------------------------------|-----------------|-------------------------------------|--|--|--|--|--|
| Floor                                                                     | Ceiling         | Wall sides around room              |  |  |  |  |  |
| ✓ Display floor                                                           | Display ceiling | <ul> <li>Recompute walls</li> </ul> |  |  |  |  |  |
| O Color:                                                                  | ○ Color:        | ○ Color:                            |  |  |  |  |  |
| ◯ Texture:                                                                | ◯ Texture:      | ◯ Texture:                          |  |  |  |  |  |
| Matt Oshiny                                                               | Matt      Shiny | Matt      Shiny                     |  |  |  |  |  |
| [                                                                         | OK Cancel       |                                     |  |  |  |  |  |

# אבזור המבנה

- הכניסו בגרירה פריטים
   מגלריית הפריטים לאזור
   הסרטוט.
  - לדוגמה הוסיפו חלון.
- לחצו על לא בקצה הפריט
   הימני לשינוי אורך הפריט.
- לחצו על **1** בקצה הפריט
   השמאלי לשינוי גובה הפריט.
  - לחצו על **ר**שינוי זווית
     הפריט.

בסיום העבודה החדר יופיע עם כל האובייקטים שהוספתם.

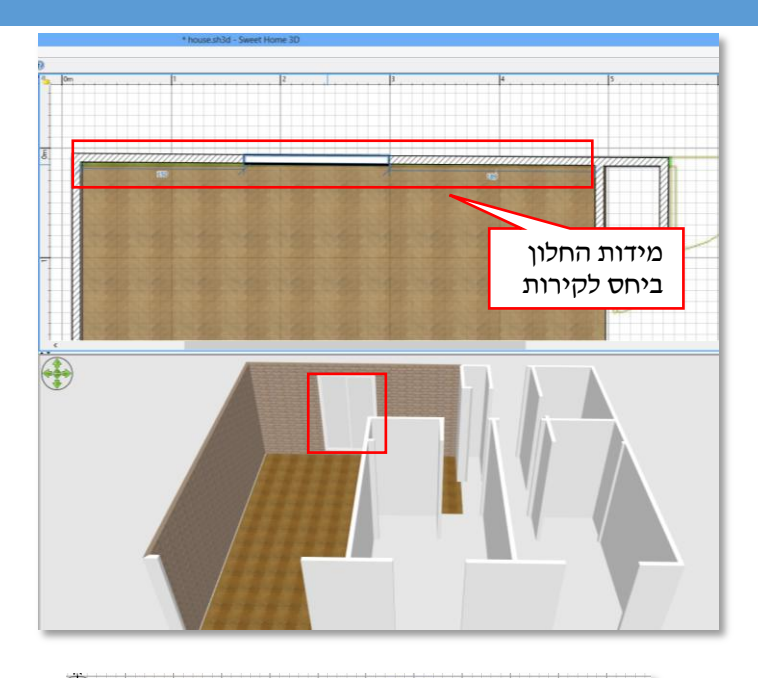

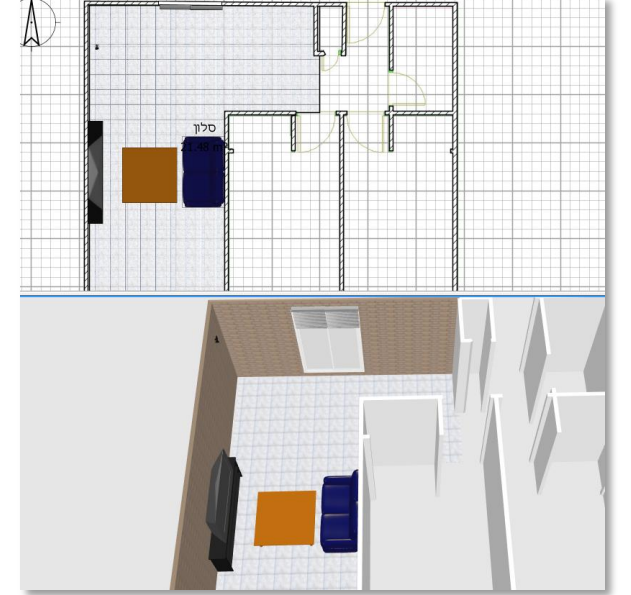

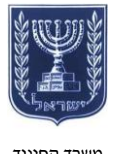

## שמירה וייצוא

- לחצו על 
   <sup>(1)</sup>
   לשמירת הבית
   שעיצבתם.
- לצילום תמונה בחרו את הזווית
   הרצויה ולחצו על לצילום
   הבית.

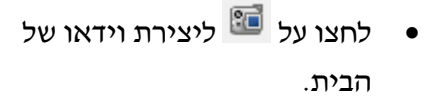

- קבעו את זווית המצלמה על ידי
   תזוזה בתצוגת התלת ממד.
- לחצו על *ש* להתחלת ההקלטה
   וסיומה.
  - לחצו על Save לשמירה.

#### שימו לב!

מדריך זה הקנה הסברים בסיסיים ביותר לשימוש בתוכנה. חקרו את התוכנה בעצמכם כדי לעשות שימוש בכל אפשרויות הבנייה והעיצוב.

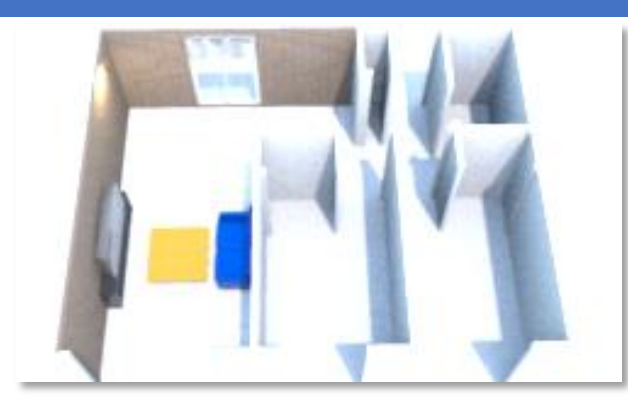

| Create video                                                                                                    | × |
|----------------------------------------------------------------------------------------------------|---|
|                                                                                                    |   |
| 📷 м ୶ 👄 🗅 dd dd 🇞                                                                                                    |   |
| Move in the 3D view and click on the red button at the main location<br>where the camera should pass by during the video. Then click on<br><i>Create</i> and <i>Save</i> to generate a video file from the path you drew. | 5 |
| Video format: 1280x720 pixels - 16/9 - 25 fra 🗸                                                                                                    |   |
| Quality:<br>Fast Best                                                                                                    |   |
| Create Save Close                                                                                                    |   |